セグメンテーション

セグメンテーション

- •各画素を指定したクラスタ数に分類します。
- 画像解析 の中の一機能です。

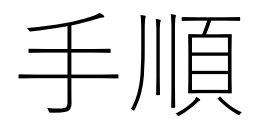

1. "画像解析"を選択 2. データ読み込み 3. 必要があればROI設定 4. データ行列テーブル計算 5. セグメンテーション 1. 前処理あり(UMAP + k-means) 2. 前処理なし(k-means)

# 1. "画像解析"を選択

| 🕺 ファイル 表示 検索                                 | 設定 オプション 拡張機能 ヘルプ           |              | 8        | 画像解析  │  No Title  - IMAGEREVEAL |        |                                                                                                    | _ @ ×                                                                                                    |
|----------------------------------------------|-----------------------------|--------------|----------|----------------------------------|--------|----------------------------------------------------------------------------------------------------|----------------------------------------------------------------------------------------------------|
| シ ファイル                                       | ROIJZF                      | ▼ データ行列テーブル  |          | • X                              | MSイメージ |                                                                                                    | <b>~</b> ×                                                                                                    |
| MDX<br>・<br>MDXファイルを<br>追加                   | No. 使用 ファイル名 ROI名 データ点数     | No. 使用       | 解析手法の選択  |                                  | ×      |                                                                                                    | <u>`</u>                                                                                                    |
| ✓ 画像設定 ■歳以びストレーション                           |                             |              |          | プロジェクトファイルを開く                    |        |                                                                                                    | m/2±許容稿:<br>化合物名/コメント:<br>アダクトイオン:                                                                                                    |
| ROI設定<br>まとめて解析: ●●●                         |                             |              | 新規プロジェクト |                                  |        |                                                                                                    | ファイル名:<br>タイプ:                                                                                                    |
| <ul> <li>※ データ行列</li> <li>■ 前処理設定</li> </ul> |                             |              | <b>*</b> | 差異解析                             |        |                                                                                                    |                                                                                                    |
| 前处理                                          |                             | <i>1</i> /57 |          | 画像解析 ど                           | J      |                                                                                                    | ■ 情報のコピー                                                                                                    |
| <b>データ</b> 行列設定                              | 解析パラメータ                     |              |          | 定量解析                             |        | X-ジ造加     1     1     1     1     1     1     1     1     1     1     1     1     1     1     1     1     1     1     1     1     1     1     1     1     1     1     1     1     1     1     1     1     1     1     1     1     1     1     1     1     1     1     1     1     1     1     1     1     1     1     1     1     1     1     1     1     1     1     1     1     1     1     1     1     1     1     1     1     1     1     1     1     1     1     1     1     1     1     1     1     1     1     1     1     1     1     1     1     1     1     1     1     1     1     1     1     1     1     1     1     1     1     1     1     1     1     1     1     1     1     1     1     1     1     1     1     1     1     1     1     1     1     1     1     1     1     1     1     1     1     1     1     1     1 <t< th=""><th><ul> <li>◆ 表示 ∨</li> <li>※</li> <li>№</li> <li>№</li></ul></th></t<> | <ul> <li>◆ 表示 ∨</li> <li>※</li> <li>№</li> <li>№</li></ul> |
| データ行列計算<br>※ 画像解析                            | ノーマライズ未計算<br>No. Name Value | ■ ビークビッキ     |          | スクリーニング                          |        |                                                                                                    |                                                                                                    |
| 画像分類計算                                       |                             |              |          | スクリーニング(定量)                      |        |                                                                                                    |                                                                                                    |
| 画像分類結果表示                                     |                             |              |          |                                  |        |                                                                                                    |                                                                                                    |
| 類似画像抽出計算                                     |                             |              |          |                                  |        |                                                                                                    |                                                                                                    |

# 2. データファイル (.imdx)を追加

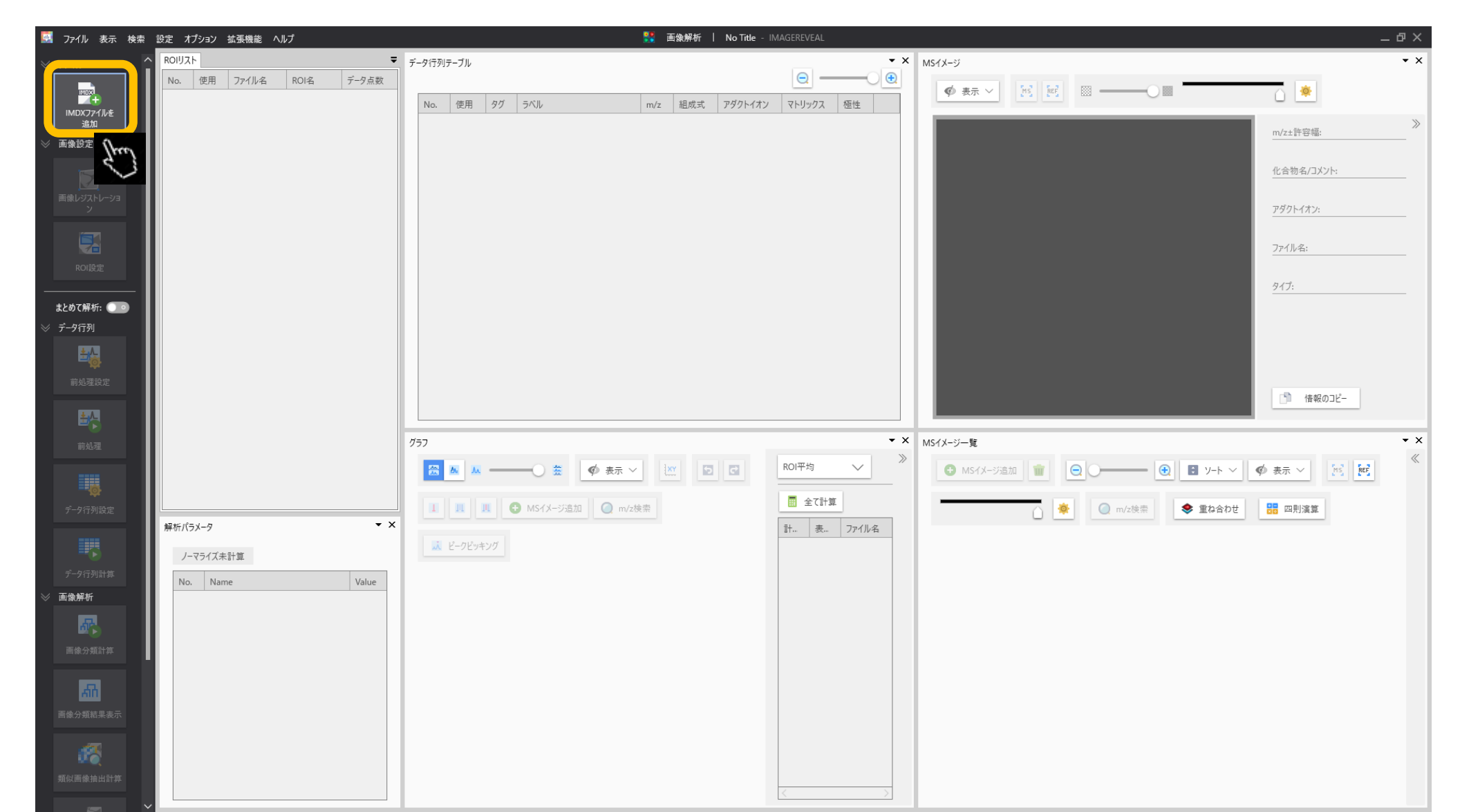

#### 3. 必要があればROIを設定します

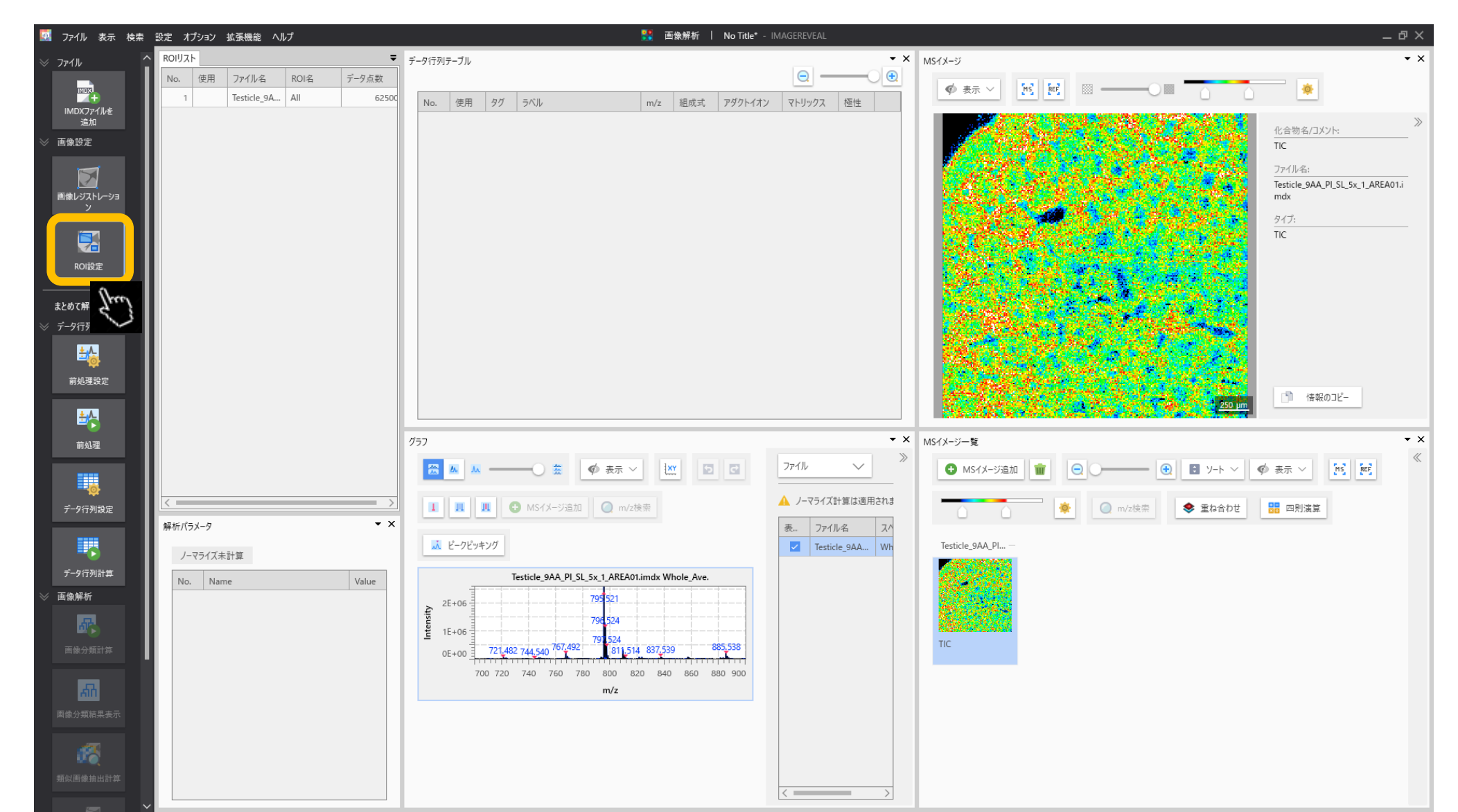

# 3.1 ツールを選択してROIを描きます

| ROI設定                                                                                                    |                 |         |        |                                                                                 | × × × ×                                                                |
|----------------------------------------------------------------------------------------------------|-----------------|---------|--------|---------------------------------------------------------------------------------|------------------------------------------------------------------------|
| IMDX7ァイル Testicle_9AA_PI_SL_5x_1_AREA01.imdx                                                                    | ✓ 参照画像の設定       |         |        | ROIIJスト                                                                         | 👰 属性設定 💉 🏢                                                             |
|                                                                                                    | 輝度              | O       |        | No.         使用         ファイル名           1         □         Testicle_9AA_PI_SL_5 | ROI名         属性         デー           x_1         All         Group A 〜 |
|                                                                                                    | へ コントラスト        |         |        |                                                                                 |                                                                        |
|                                                                                                    | 运明度<br>平语化了4世内- | <u></u> | ×      |                                                                                 |                                                                        |
|                                                                                                    | 1/1/07/107      |         | · · ·  |                                                                                 |                                                                        |
|                                                                                                    | ✓ MSイメージ設定      |         |        |                                                                                 |                                                                        |
| and the second                                                                                                  | ファイル            |         | $\sim$ |                                                                                 |                                                                        |
| and a second design of the                                                                                      | MSイメージ          | TIC     | $\sim$ |                                                                                 |                                                                        |
|                                                                                                    |                 |         |        |                                                                                 |                                                                        |
|                                                                                                    |                 |         |        |                                                                                 |                                                                        |
|                                                                                                    |                 |         |        |                                                                                 |                                                                        |
|                                                                                                    |                 |         |        |                                                                                 |                                                                        |
| and the second second second second second second second second second second second second second second secon |                 |         |        |                                                                                 |                                                                        |
|                                                                                                    |                 |         |        |                                                                                 |                                                                        |
|                                                                                                    |                 |         |        |                                                                                 |                                                                        |
| 250 µm                                                                                                    | ~               |         |        |                                                                                 |                                                                        |
| MS1X-ジ                                                                                                    |                 |         |        |                                                                                 |                                                                        |
| ROI表示診定 透明度 ラベル ✔ 表示する                                                                                          |                 |         |        | <                                                                               | >                                                                      |
|                                                                                                    |                 |         |        |                                                                                 | ОК ++>>tu                                                              |

# 3.2 ROIリストに記載されます

#### ROIを描いたあとに属性を設定します。

| IMDXファイル Testicle_9AA_PI_SL_5x_1_AREA01.imdx | erence Image 1                            | ✓ 参照画像の設定  |       | ROIIJスト |                                  | 👰 属性   | 設定 📝 🍿   |
|----------------------------------------------|-------------------------------------------|------------|-------|---------|----------------------------------|--------|----------|
|                                              | <ul> <li>インポート</li> <li>エクスポート</li> </ul> | 輝度         |       | No. 使用  | ファイル名<br>Tastisla QAA DI SI Su A | ROI名   | 属性<br>デー |
|                                              | ^                                         | コントラスト     |       | 2       | Testicle_9AA_PI_SL_5x_1          | ROI001 | Center V |
|                                              |                                           | 透明度        |       |         |                                  |        |          |
| 12 marshall a                                |                                           | 平滑化フィルター   | \$L 🗸 |         |                                  |        |          |
|                                              |                                           | ✓ MSイメージ設定 |       |         |                                  |        |          |
| 0                                            |                                           | ファイル       | ~     |         |                                  |        |          |
|                                              |                                           | MSイメージ     | TIC V |         |                                  |        |          |
|                                              |                                           |            |       |         |                                  |        |          |
|                                              |                                           |            |       |         |                                  |        |          |
|                                              |                                           |            |       |         |                                  |        |          |
|                                              |                                           |            |       |         |                                  |        |          |
|                                              |                                           |            |       |         |                                  |        |          |
|                                              |                                           |            |       |         |                                  |        |          |
|                                              |                                           |            |       |         |                                  |        |          |
|                                              | 250 um                                    |            |       |         |                                  |        |          |
| <                                            | γ                                         |            |       |         |                                  |        |          |
| MS1X-ジ                                       |                                           |            |       |         |                                  |        |          |
| ROI表示設定 透明度 ラベル ✔ 表示す:                       | 3                                         |            |       | <       |                                  |        |          |
|                                              |                                           |            |       |         | 7                                | 01     |          |

)( ++>>t

## 4. データ行列計算の"前処理"の設定

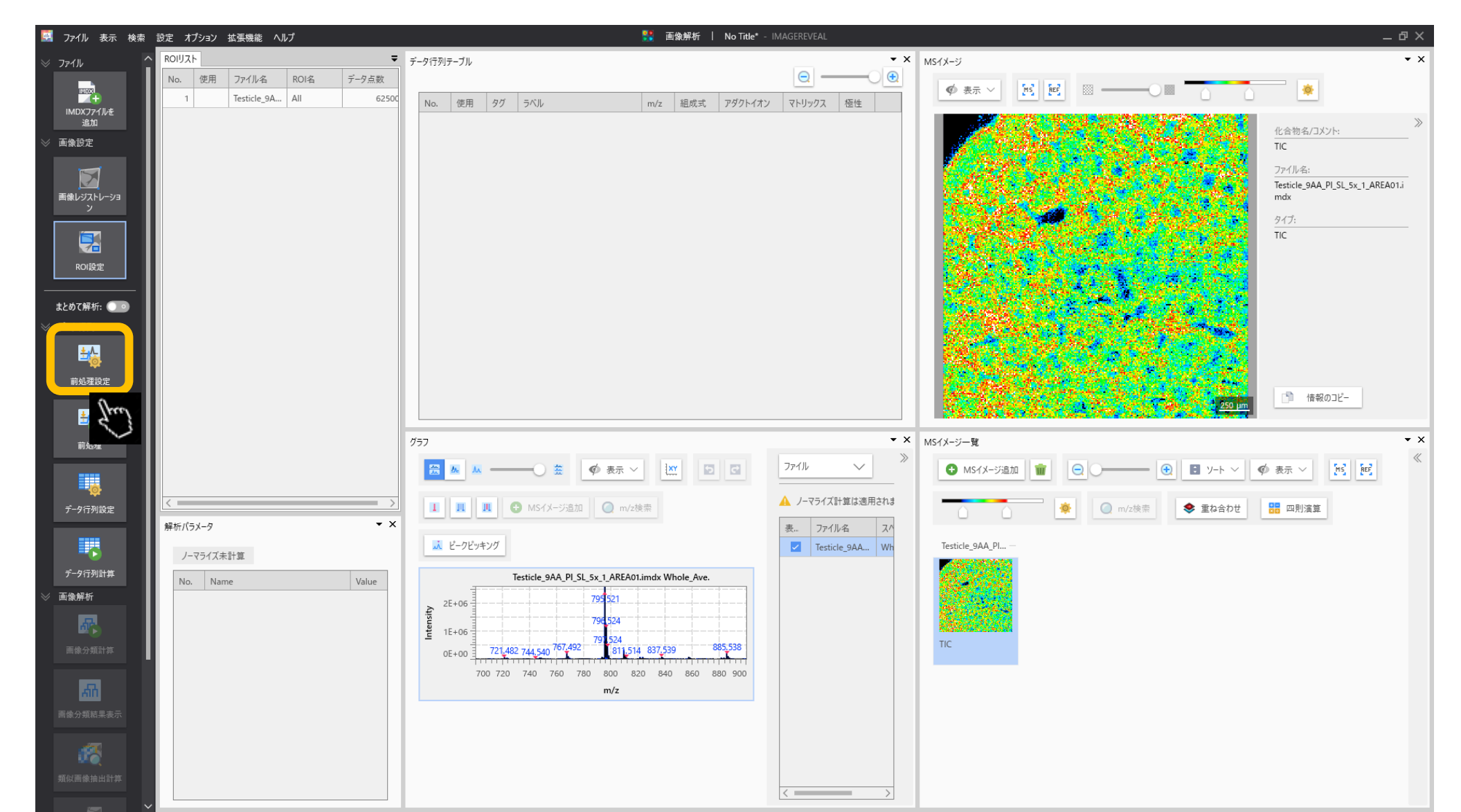

# 4.1前処理(ノーマライズ)の設定

| 前処理設定      |                                             | × |
|------------|---------------------------------------------|---|
| ノーマライズ なし  | тіс диту хіс                                |   |
| + インポート    | 🕒 192#-ト                                    |   |
| No. 使用 m/z | 許容幅                                         |   |
|            |                                             |   |
| 基準値を設定     |                                             |   |
| 最小しきい値(%)  | 0.00                                        |   |
| 指定方法       | <ul> <li>○ 範囲</li> <li>○ 中心±許容誤差</li> </ul> |   |
|            | ок ок ++урл                                 | D |

"ノーマライズ"の基準を設定します。 TICが一般的です。

#### 4.2 データ行列の設定

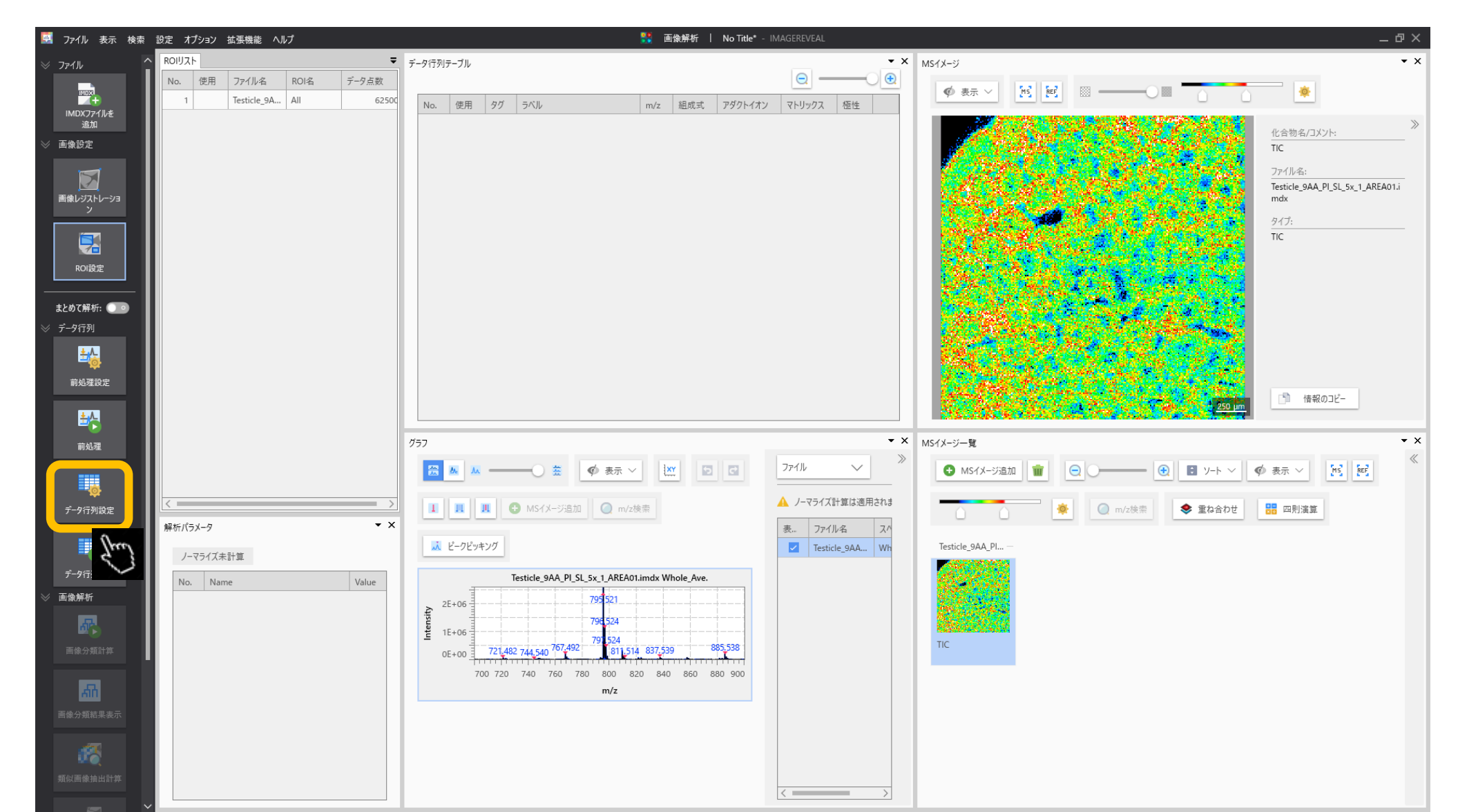

## 4.3 データ行列の設定

| データ行列の設定                                                     | ×                                                                 |
|--------------------------------------------------------------|-------------------------------------------------------------------|
| 解析方法 ターゲット ノンターゲット しきい値 0.000 % 🗸                            |                                                                   |
| m/z範囲<br>● 自動<br>● 手動<br>10.00000 - 1000.00000 Da ファイル範囲を設定  | 対象とするピークを選択します。                                                   |
| ビンサイズ 1.0000 Da<br>ラバリング Matrix Clusters<br>指定ビーク除外 指定m/zを除外 | ノンターゲットはスペクトルから<br>定幅で信号強度を切り出します。<br>ターゲットは特定のm/z値と許容<br>を指定します。 |
|                                                              |                                                                   |
|                                                              |                                                                   |
| ОК                                                           | キャンセル                                                             |

#### 4.4 データ行列の計算

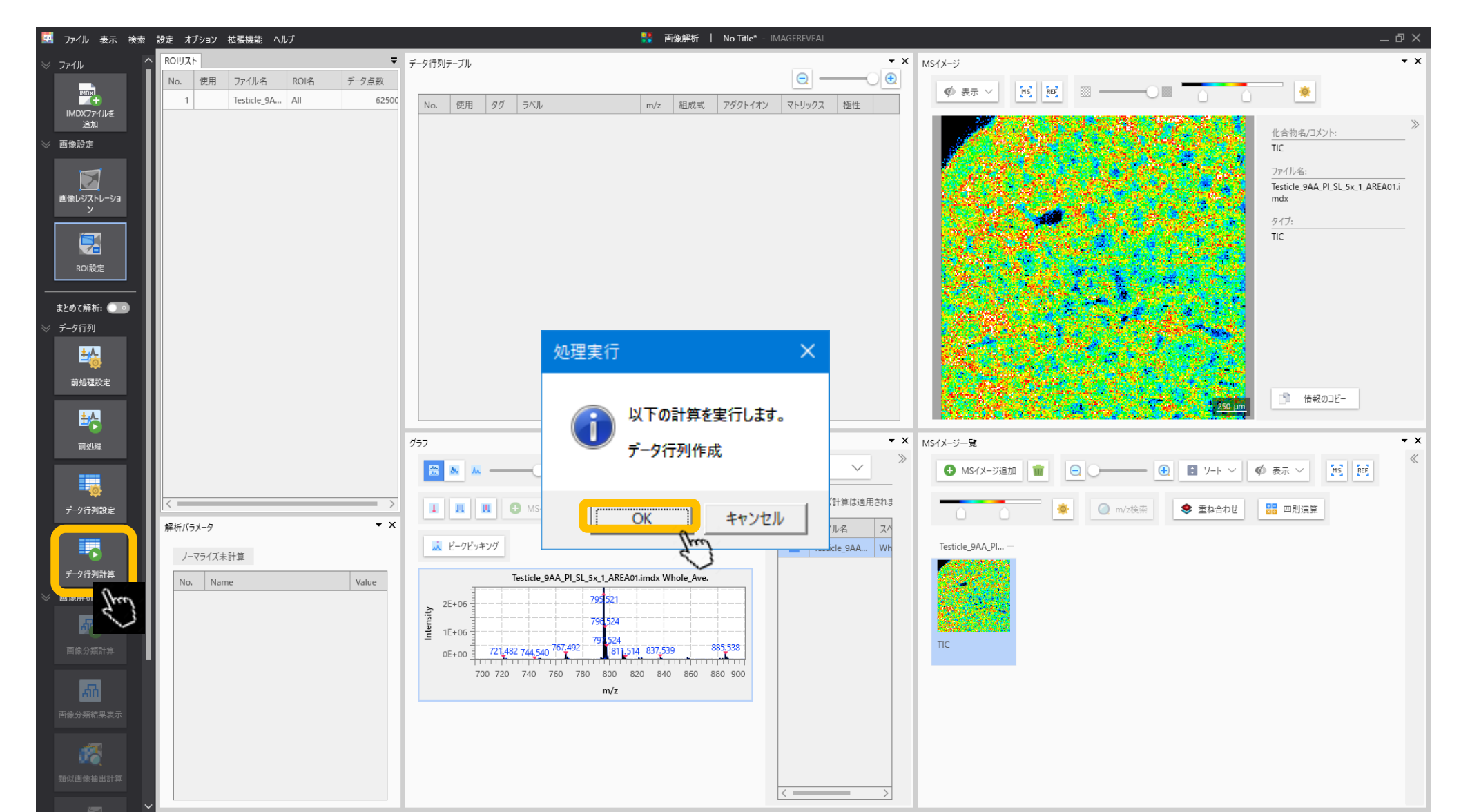

4.5 計算の実行

前処理の計算を行っていない場合はここで一緒に計算されます。 対象とする成分が多くなると時間がかかります。

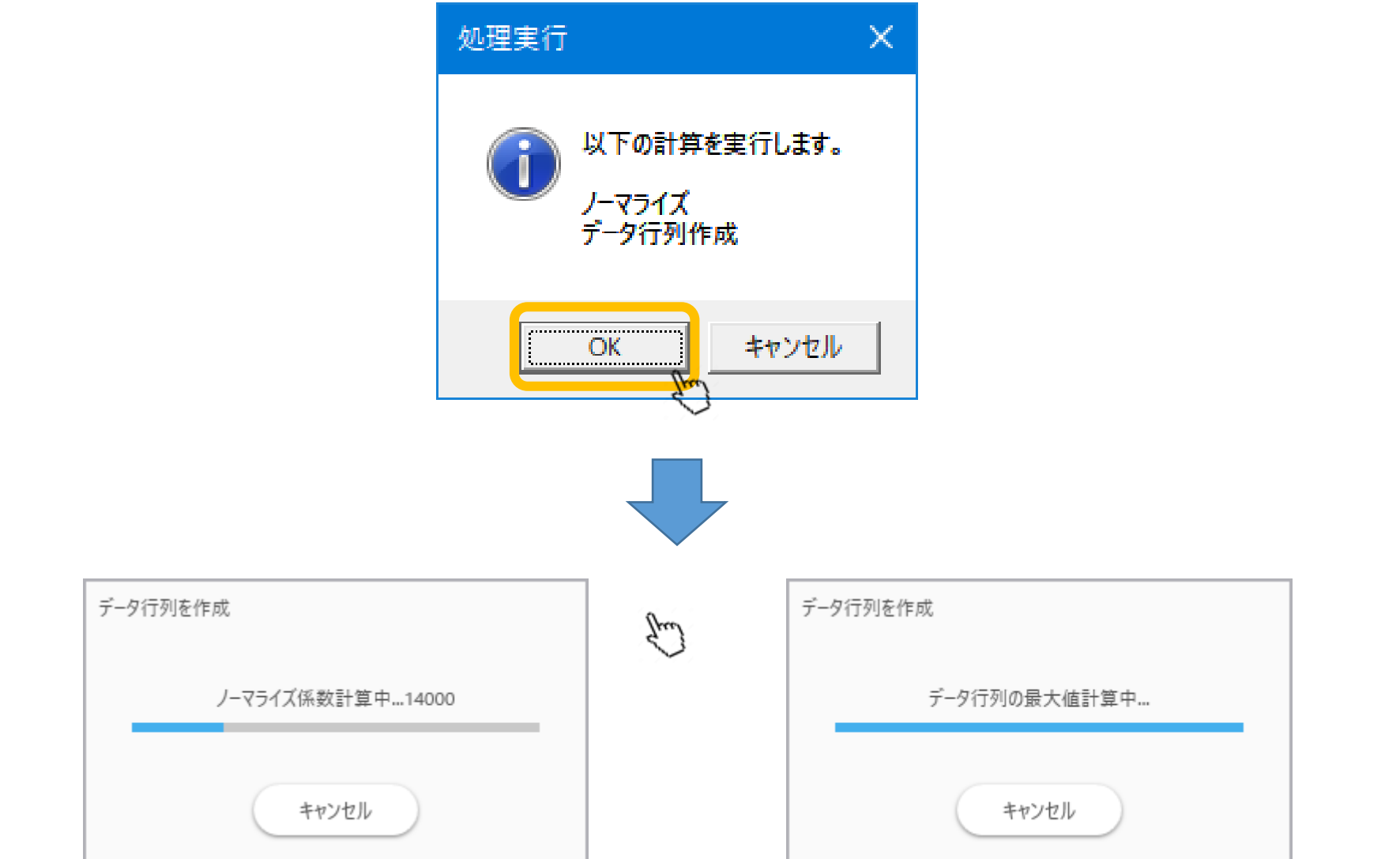

# 4.6 データ行列計算完了

| 🕎 ファイル 表示 検索     | 設定れ   | ション 拡張機能                     | ヘルプ       |          |       |                          |            | 👫 画像解析                                       | No Title* | - IMAGEREVEAL    |   | _ @ ×                                          |
|------------------|-------|------------------------------|-----------|----------|-------|--------------------------|------------|----------------------------------------------|-----------|------------------|---|------------------------------------------------|
| ⊗ ファイル           | ROIUZ |                              |           | -        | データ行う | リテーブル                    |            |                                              |           | • ×              | × | NS1X−ジ ▼ X                                     |
|                  | No.   | 使用 ファイル・                     | 5 ROI名    | データ点数    |       |                          |            |                                              |           |                  |   |                                                |
|                  | 1     | Testicle                     | 9A All    | 6250     | No.   | 使用                       | 9 <i>ヷ</i> | ラベル m/z                                      | ROI001    | <u>^</u>         |   |                                                |
| IMDX Jアイルを<br>追加 | 2     | <ul> <li>Testicle</li> </ul> | 9A ROI001 | 6169     |       | 1 🔽                      |            | 699.9849-700.9849 700.4849                   | 67090.121 |                  |   |                                                |
| ≫ 画像設定           |       |                              |           |          |       | 2 🔽                      |            | 700.9849-701.9849 701.4849                   | 61720.554 |                  |   | 化合物名/JXグド:<br>TIC                              |
|                  |       |                              |           |          |       | 3 🔽                      |            | 701.9849-702.9849 702.4849                   | 40473.360 |                  |   |                                                |
|                  |       |                              |           |          |       | 4                        |            | 702.9849-703.9849 703.4849                   | 53635.944 |                  |   | ノアイル名:<br>Testicle 9AA PI SI 5x 1 AREA01.i     |
| 画像レジストレーショ       |       |                              |           |          |       | 5 🗹                      |            | 703.9849-704.9849 704.4849 705.4849 705.4849 | 60508.251 |                  |   | mdx                                            |
|                  |       |                              |           |          |       | 7                        |            | 705.9849-706.9849 706.4849                   | 40493.792 |                  |   | 94 <b>7</b> :                                  |
|                  |       |                              |           |          |       | 8 🔽                      |            | 706.9849-707.9849 707.4849                   | 58054.928 |                  |   | TIC                                            |
|                  |       |                              |           |          |       | 9 🔽                      |            | 707.9849-708.9849 708.4849                   | 41749.677 |                  |   |                                                |
| ROI設定            |       |                              |           |          | 1     | 0 🔽                      |            | 708.9849-709.9849 709.4849                   | 82038.027 |                  |   |                                                |
|                  |       |                              |           |          | 1     | 1 🔽                      |            | 709.9849-710.9849 710.4849                   | 52471.059 |                  |   |                                                |
| まとめて解析: 💽 💿      |       |                              |           |          | 1     | 2                        |            | 710.9849-711.9849 711.4849                   | 56998.105 |                  |   |                                                |
| ≫ データ行列          |       |                              |           |          |       | 5 <u>×</u><br>4 <b>×</b> |            | 712.9849-712.9849 712.4649                   | 57921.662 |                  |   | 177                                            |
| <u>₩</u>         |       |                              |           |          | 1     | 5 🔽                      |            | 713.9849-714.9849 714.4849                   | 42273.941 |                  |   |                                                |
|                  |       |                              |           |          | 1     | 6 🔽                      |            | 714.9849-715.9849 715.4849                   | 48015.930 |                  |   |                                                |
| 則処埋設定            |       |                              |           |          | 1     | 7 🔽                      |            | 715.9849-716.9849 716.4849                   | 44784.738 |                  |   | 1 (420の1/-                                     |
| <u>.</u>         |       |                              |           |          | 1     | 8 🔽                      |            | 716.9849-717.9849 717.4849                   | 49573.888 | ~                |   |                                                |
| <b>₽</b> ₽       |       |                              |           |          |       |                          |            |                                              |           |                  | ÷ |                                                |
| 前処理              |       |                              |           |          | グラフ   |                          |            |                                              |           | ▼ X              | × | MS1メージー覧<br>▼ X                                |
|                  |       |                              |           |          |       | <u>A.</u>                | <u> </u>   | —○ 蓋 Ø 表示 ✓ 上                                |           | 7r1lı ✓ ‴        | ~ | ● MSイメージ追加     ●     ●     ●     ●     >     > |
| データ行列設定          | < ==  |                              |           | >        |       | п                        | ш          | 🔁 MSイメージ追加 🛛 🥥 m/z検索                         |           | 🛕 ノーマライズ計算は適用されま |   |                                                |
|                  | 解析パラ  | X-9                          |           | • ×      | 1     |                          |            |                                              |           | 表 ファイル名 スハ       |   |                                                |
|                  | l —   |                              |           |          |       | ピークビ                     | キング        |                                              |           | Testicle_9AA Wh  |   | Testicle_9AA_PI —                              |
|                  |       | εL                           |           |          |       |                          |            |                                              |           |                  |   |                                                |
| アータイプ列計算         | No.   | Name                         |           | Value    |       |                          |            |                                              |           |                  |   |                                                |
| ≫ 画像解析           |       | 1 ノーマライズ                     |           | なし       |       |                          |            |                                              |           |                  |   |                                                |
|                  |       | 2 データ行列解析                    | 方法        | ノンターゲ    |       |                          |            |                                              |           |                  |   |                                                |
| 面他公额计算           |       | 3 m/z範囲                      |           | 699.9849 |       |                          |            |                                              |           |                  |   | TIC                                            |
| 四隊刀規訂是           |       | 4 許容幅/ピンサ・                   | ズ (Da)    | 1.0000   |       |                          |            |                                              |           |                  |   |                                                |
|                  |       | 5 ラベリング                      |           | オフ       |       |                          |            |                                              |           |                  |   |                                                |
| AIN .            |       | 6 除外リスト                      |           | オフ       |       |                          |            |                                              |           |                  |   |                                                |
| 画像分類結果表示         |       | 7 しきい値設定                     |           | オフ       |       |                          |            |                                              |           |                  |   |                                                |
| <b>新</b> 似画像抽出計算 | < =   |                              |           |          |       |                          |            |                                              |           | <>               |   |                                                |

#### 5. "セグメンテーション"を選択

| 🕎 ファイル 表示 検索   | 設定 オプション 拡張機能 ヘルプ      |            |                        | 👫 画像解析 丨 No Title* - IMAGEREVE | - AL                                  | _ & ×                                                                                                    |
|----------------|------------------------|------------|------------------------|--------------------------------|---------------------------------------|----------------------------------------------------------------------------------------------------|
|                | ROIUAN                 | ÷          | データ行列テーブル              |                                | ▼ × MSイメージ                            | • ×                                                                                                    |
|                | No. 使用 ファイル名 ROI名      | データ点数      |                        |                                |                                       |                                                                                                    |
| ROI設定          | 1 Testicle_9A All      | 62500      | No. 使用 タグ ラベル          | m/z ROI001                     |                                       |                                                                                                    |
| +1.4 74747     | 2 🗸 Testicle_9A ROI001 | 61694      | 1 2 699.9849-700.9849  | 700.4849 67090.121             |                                       | ×                                                                                                    |
| まとの(解析:        |                        |            | 2 2 700.9849-701.9849  | 701.4849 61720.554             |                                       | 11日初名/Jスノト:<br>TIC                                                                                               |
| ≫ データ行列        |                        |            | 3 701.9849-702.9849    | 702.4849 40473.360             |                                       |                                                                                                    |
| <u>₩</u>       |                        |            | 4 702.9849-703.9849    | 703.4849 53635.944             |                                       | ファイル名:<br>Terticle 900 DI SL 5v 1 APE001;                                                                        |
|                |                        |            | 5 703.9849-704.9849    | 704,4849 37308,463             |                                       | mdx                                                                                                    |
| 前処埋設定          |                        |            | 7 7 705.9849-705.9849  | 705.4849 60508.251             |                                       | 947:                                                                                                    |
|                |                        |            | 8 706.9849-707.9849    | 707.4849 58054.928             |                                       | TIC                                                                                                    |
| <b>₽</b> ₩     |                        |            | 9 707.9849-708.9849    | 708.4849 41749.677             |                                       |                                                                                                    |
| 前処理            |                        |            | 10 708.9849-709.9849   | 709.4849 82038.027             |                                       |                                                                                                    |
|                |                        |            | 11 🔽 709.9849-710.9849 | 710.4849 52471.059             |                                       |                                                                                                    |
|                |                        |            | 12 710.9849-711.9849   | 711.4849 56998.105             |                                       |                                                                                                    |
| * a/-au        |                        |            | 13 711.9849-712.9849   | 712.4849 37281.444             |                                       |                                                                                                    |
| アータ行列設定        |                        |            | 14 712.9849-713.9849   | 713.4849 57921.662             |                                       | 1. A. A. A. A. A. A. A. A. A. A. A. A. A.                                                                        |
|                |                        |            | 15 713.9849-714.9849   | 714.4849 42273.941             |                                       |                                                                                                    |
|                |                        |            | 16 714.9849-715.9849   | 715.4849 48015.930             |                                       | and the second second second second second second second second second second second second second second second |
| データ行列計算        |                        |            | 18 716.9849-717.9849   | 717.4849 49573.888             |                                       | 250 um 情報のコピー                                                                                                    |
| ≫ 画像解析         |                        |            |                        |                                |                                       |                                                                                                    |
|                |                        |            | <i>1</i> /97           |                                | ▼ × MSイメ-ジー覧                          | • x                                                                                                    |
|                |                        |            |                        | 77/1                           | »                                     | «                                                                                                    |
| 画像分類計算         |                        |            |                        |                                | ✓ MSイメージ追加 W                          | ● ① ソート ∨ ◎ 表示 ∨ [MS] [RES]                                                                                      |
|                |                        | >          |                        | A 1-73                         | ライズ計算は適用されま                           |                                                                                                    |
| <u>ሐ</u> ኪ     |                        | <b>▼</b> X |                        | 2 m/z検察                        |                                       | ※ 単ね合わせ □□□ 四則演算                                                                                                 |
| 画像分類結果表示       | 時位ハラメージ                |            | 1 12 MI2metry/H        | 表                              |                                       |                                                                                                    |
|                | なし                     |            | ▲ E=9E9キシク             |                                | Testicle_9AA When the testicle_9AA_PI |                                                                                                    |
| <u> </u>       | No. Name               | Value      |                        |                                |                                       |                                                                                                    |
|                | 1 /- 2542              | tal.       |                        |                                |                                       |                                                                                                    |
| <u> 親似</u> 團隊  | 2 データ行列解析方法            | レターゲ       |                        |                                |                                       |                                                                                                    |
| 5              | 3 m/前用                 | 699 9849   |                        |                                |                                       |                                                                                                    |
|                | A 許穷恒/ビンサイズ (Da)       | 1,0000     |                        |                                | TIC                                   |                                                                                                    |
| 類似画像抽出結果<br>表示 |                        | +7         |                        |                                |                                       |                                                                                                    |
|                |                        | 17         |                        |                                |                                       |                                                                                                    |
|                |                        | 17         |                        |                                |                                       |                                                                                                    |
| セグメンテーション      | 7 しきい値設定               | 77         |                        |                                |                                       |                                                                                                    |
|                |                        |            |                        |                                |                                       |                                                                                                    |
|                |                        |            |                        |                                |                                       |                                                                                                    |
|                |                        |            | -                      |                                |                                       |                                                                                                    |
| カガメンテーション      |                        |            |                        |                                |                                       |                                                                                                    |

# 5.0.1 セグメンテーションの前処理(有)

セグメンテーションの前処理の有無が選択できます。

| セグメンテー | ションパラメータ            |            |              | =      |                             | ×    |
|--------|---------------------|------------|--------------|--------|-----------------------------|------|
| 距離     |                     | ユークリッド     | $\sim$       |        |                             |      |
| m/z範囲  |                     | 609.48645  | - 659.48645  | Da 自動影 | 没定                          |      |
| 前処理    |                     | o あり (UMAP | ) 🔵 ti       |        |                             |      |
| UMAPE  | デル                  | аl         |              |        |                             |      |
| データ点数  | て間引き                | ъl         | $\sim$       | クラスター数 | s                           |      |
| 距離(UI  | MAP)                | ユークリッド     | $\checkmark$ |        | 詳細設定                        |      |
| No.    | ファイル名               | ROI名       | 属性           | データ点数  | データの種類                      |      |
| 1      | Liver_Quant_Right1- | 2_R All    | Center       | 25265  | トレーニングデータ 〜                 |      |
| 2      | Liver_Quant_Right1- | 2_R All    | Center       | 25265  | テストデータ 🗸                    |      |
|        |                     |            |              |        | <ul> <li>実行 キャンt</li> </ul> | 2.14 |

#### 5.0.2 前処理の有無による違い

・前処理あり:UMAPでm/zの次元を3次元まで削減します。

- その3次元をRGB(色)として疑似カラー画像を作成できます。
- さらにk-meansで3次元空間内の画素をセグメンテーションします。
- 前処理なし: データをk-meansでセグメンテーションします。
  - 画素の色は各セグメントに割り振られた色になります。

# 5.1.1 前処理ありの場合

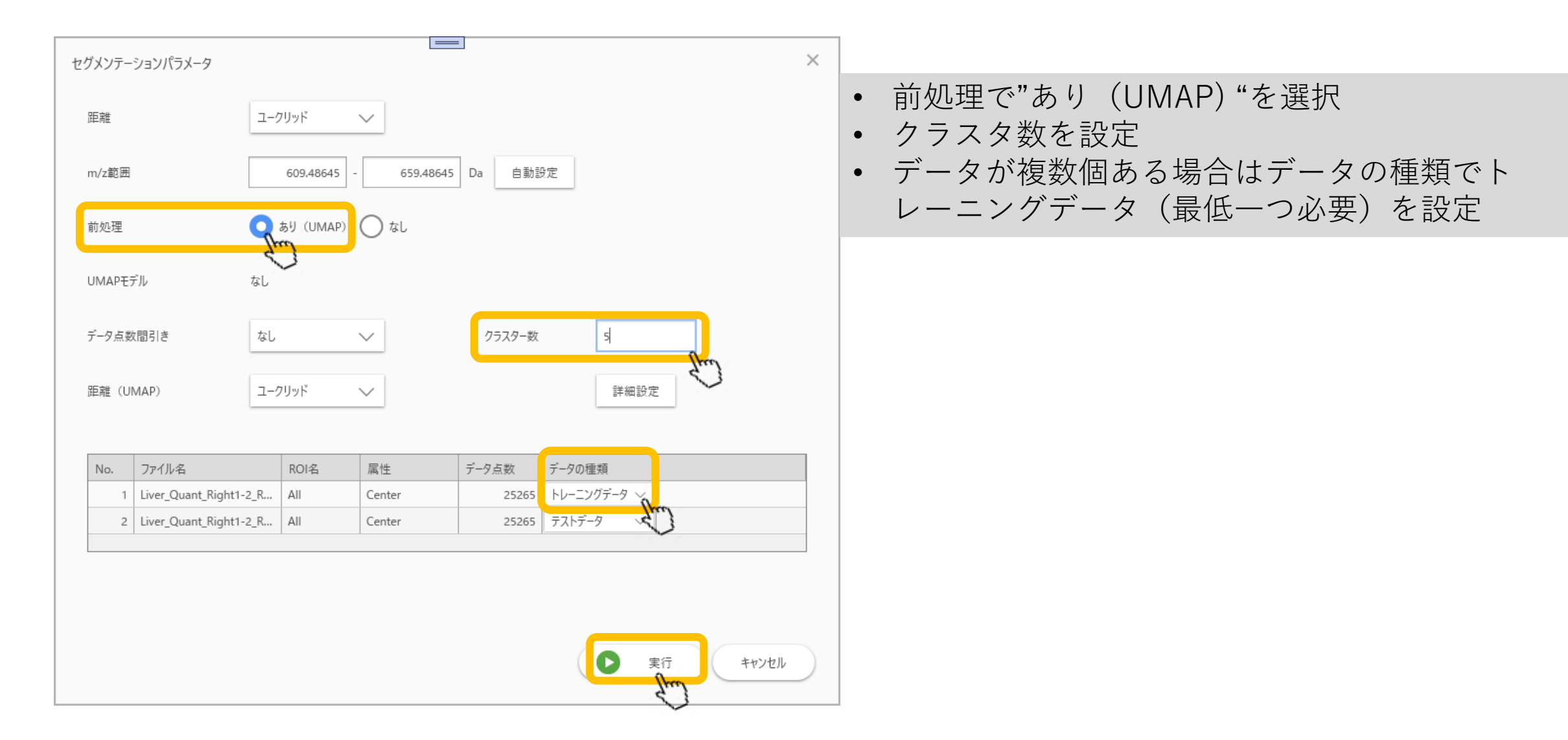

# 5.1.2 前処理ありのセグメンテーション結果

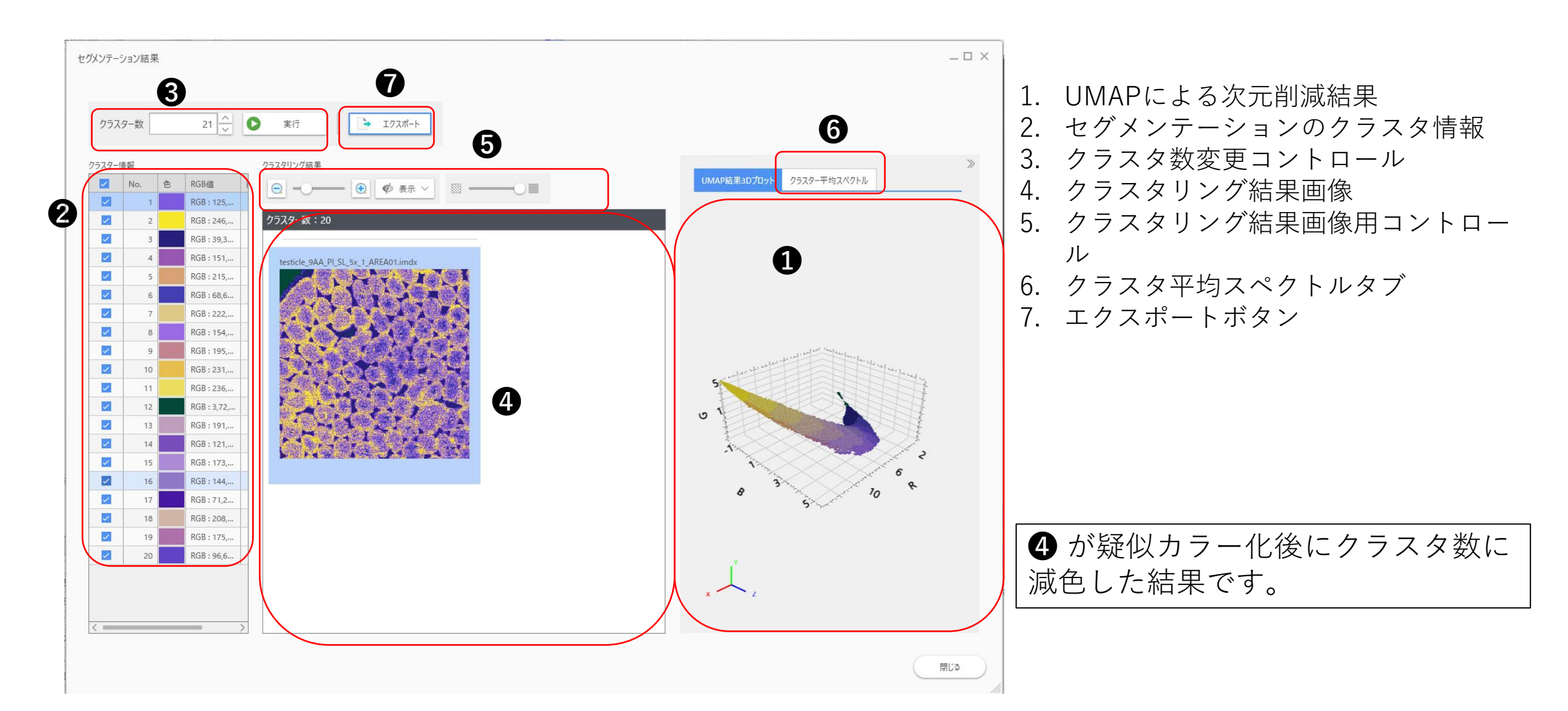

# 5.2.1 前処理なしの場合

| セグメンテーションパラメータ |                               | $\times$ |
|----------------|-------------------------------|----------|
| 距離             | ユークリッド 🗸                      |          |
| m/z範囲          | 609.48645 - 659.48645 Da 自動設定 |          |
| 前処理            | Sol (UMAP) O al               |          |
| クラスター数         | 2 - 5 -                       |          |

セグメントの数を設定します。 この場合だと、2群、3群、4群、5群に分けた4つの結果が表示されます。

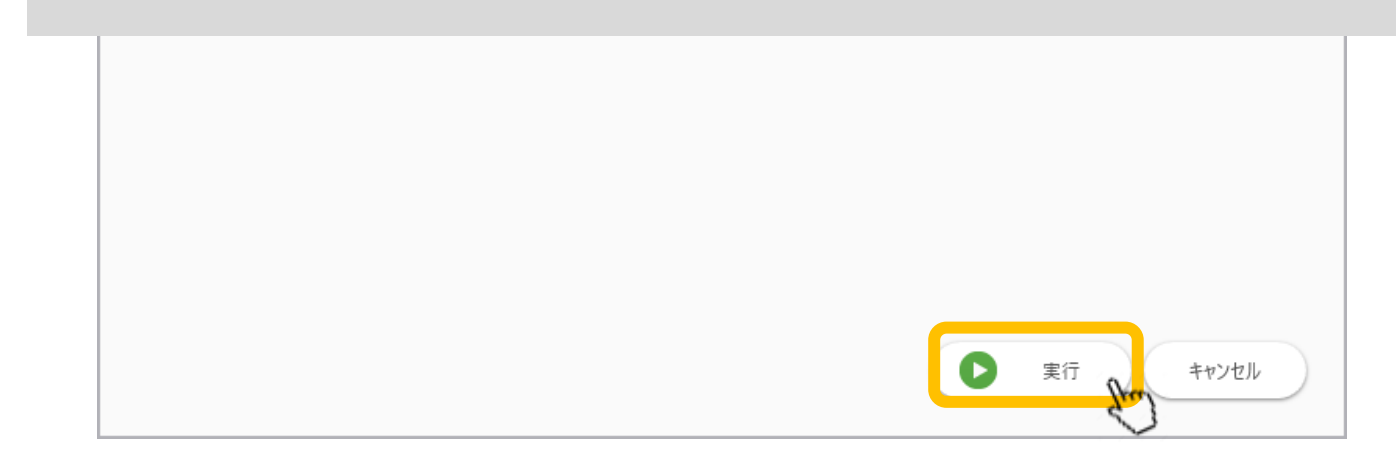

#### 5.2.2 セグメンテーション計算

セグメンテーション セグメンテーション計算開始

#### 5.2.3 セグメンテーション結果

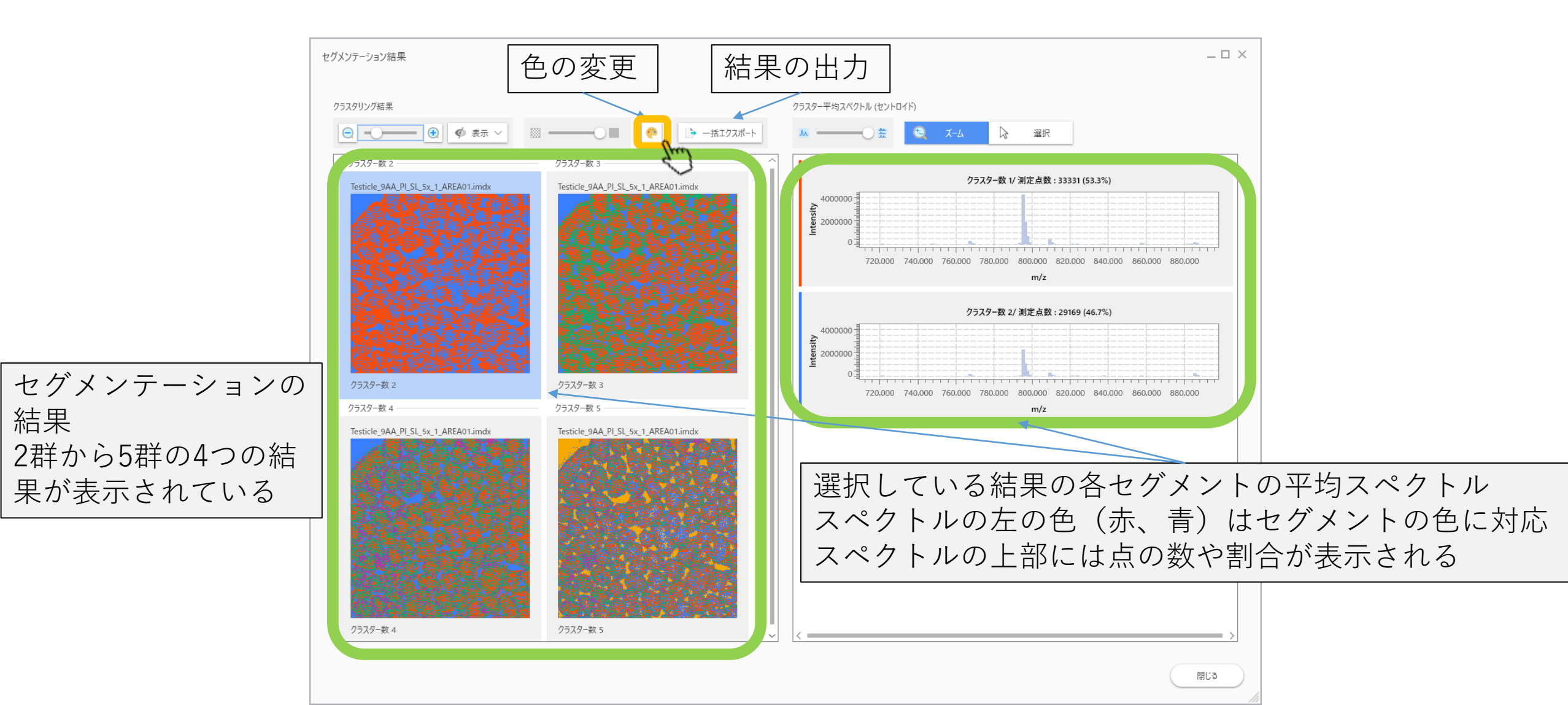

#### 5.2.4 セグメントの色の変更

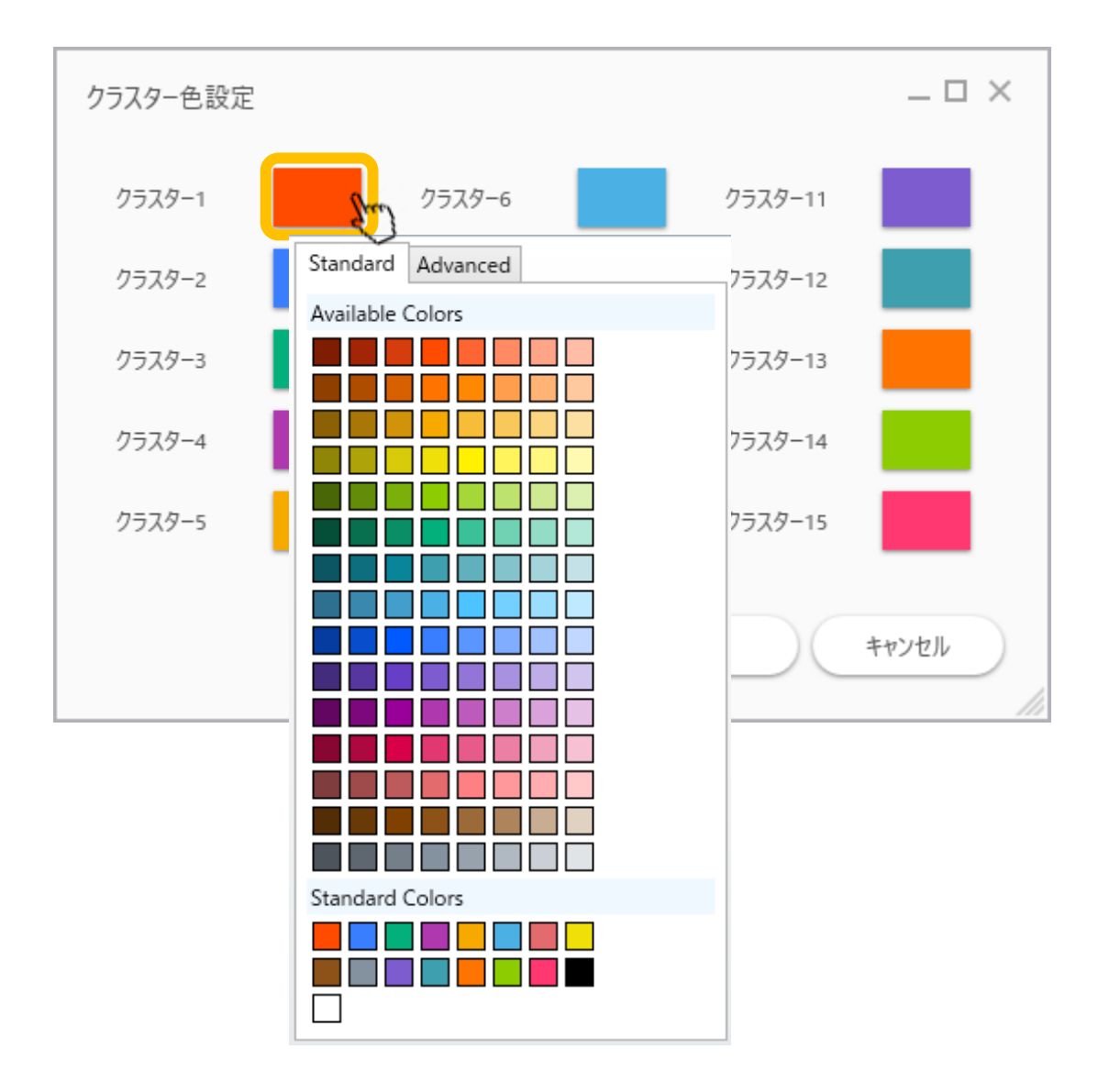